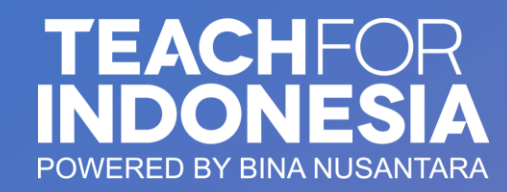

# Project Character Building Even 2023/2024

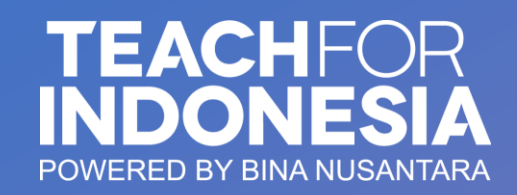

## **Important Dates**

- The deadline for submitting the final project report on the TFI Apps:
  - ✓ BINUS @Senayan: July 3<sup>rd</sup>, 2024 (23:59 WIB)
  - BINUS @Kemanggisan, @Alam Sutera, @Bekasi, @Bandung, @Malang, @Semarang: July 13<sup>th</sup>, 2024 (23:59 WIB)
- Protest deadline:

July 20-27, 2024

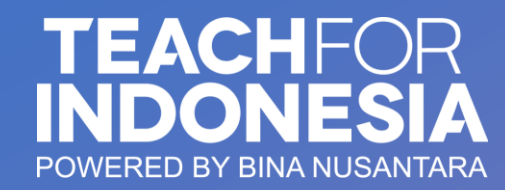

**TFI Apps Guideline** 

+

0

0

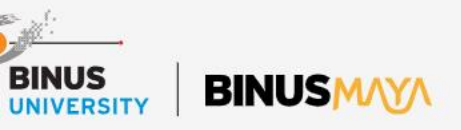

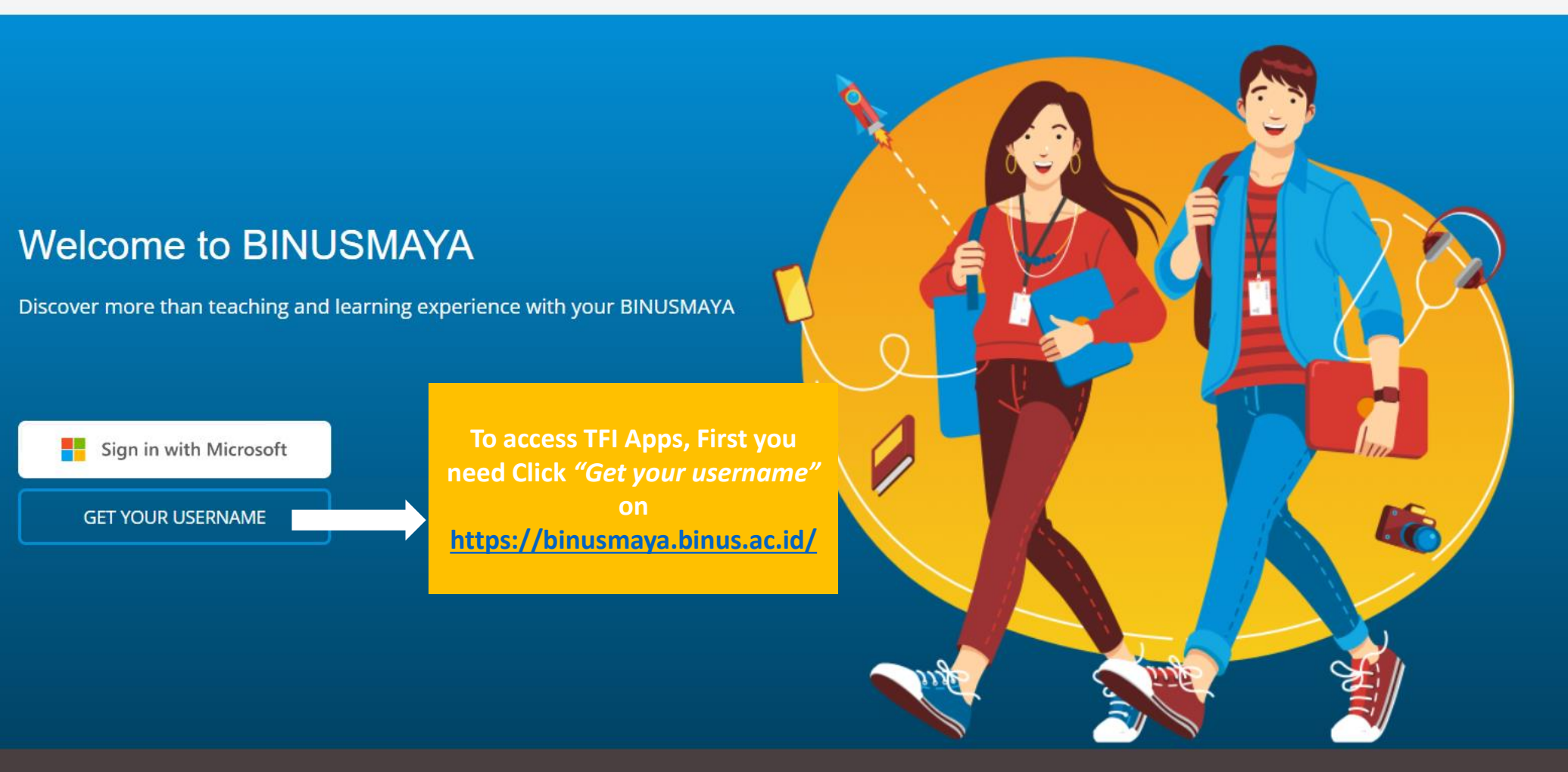

#### BINUSMAYA

**BINUS Higher Education** 

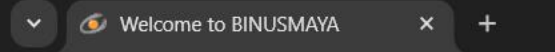

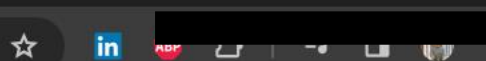

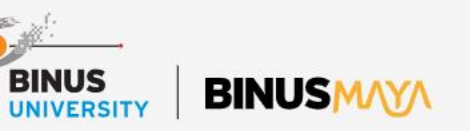

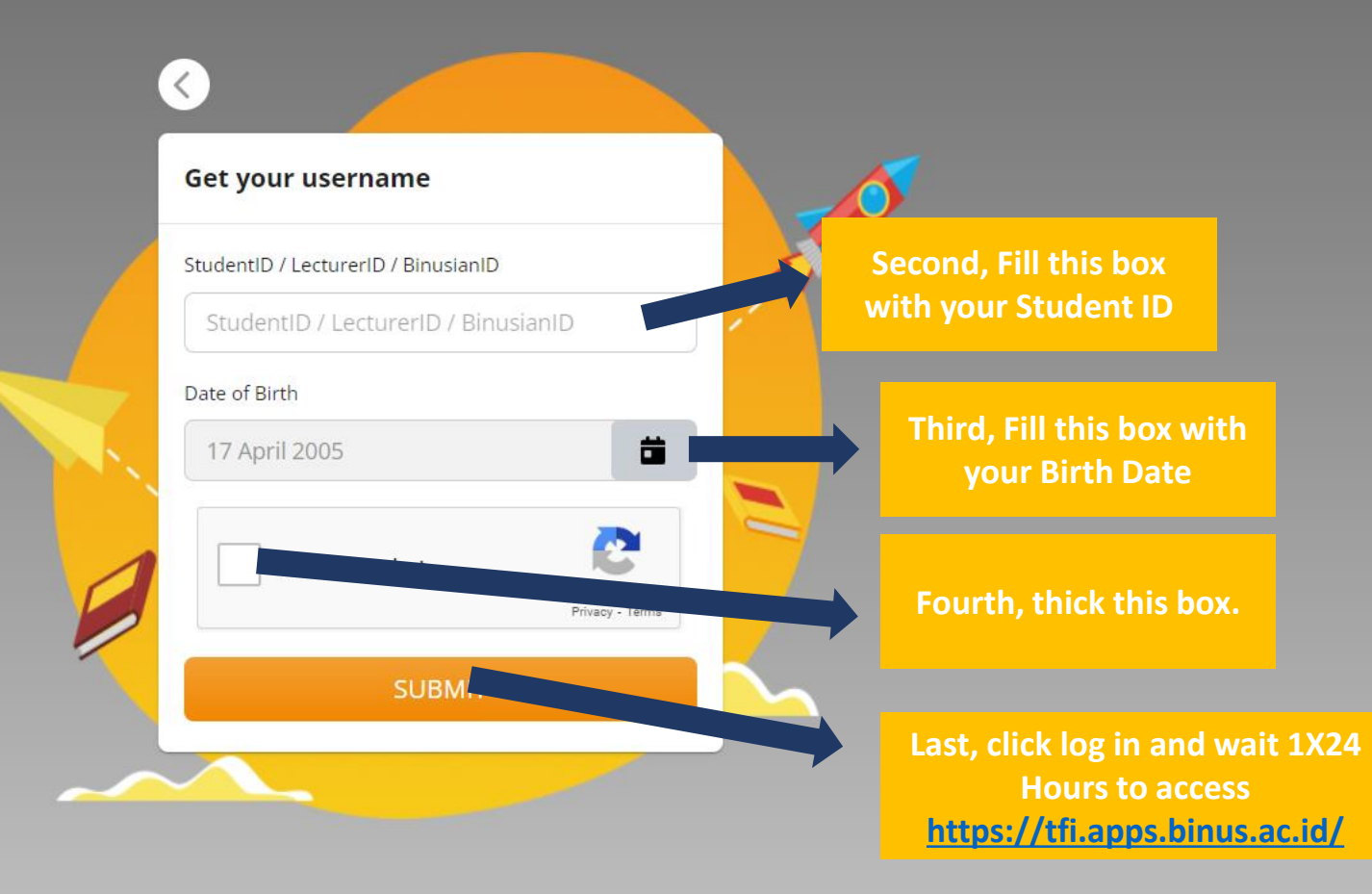

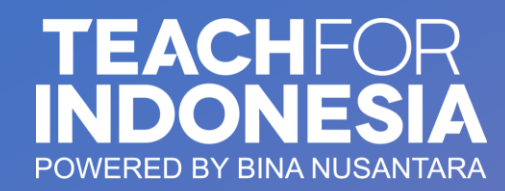

How to access the TFI Apps https://tfi.apps.binus.ac.id/

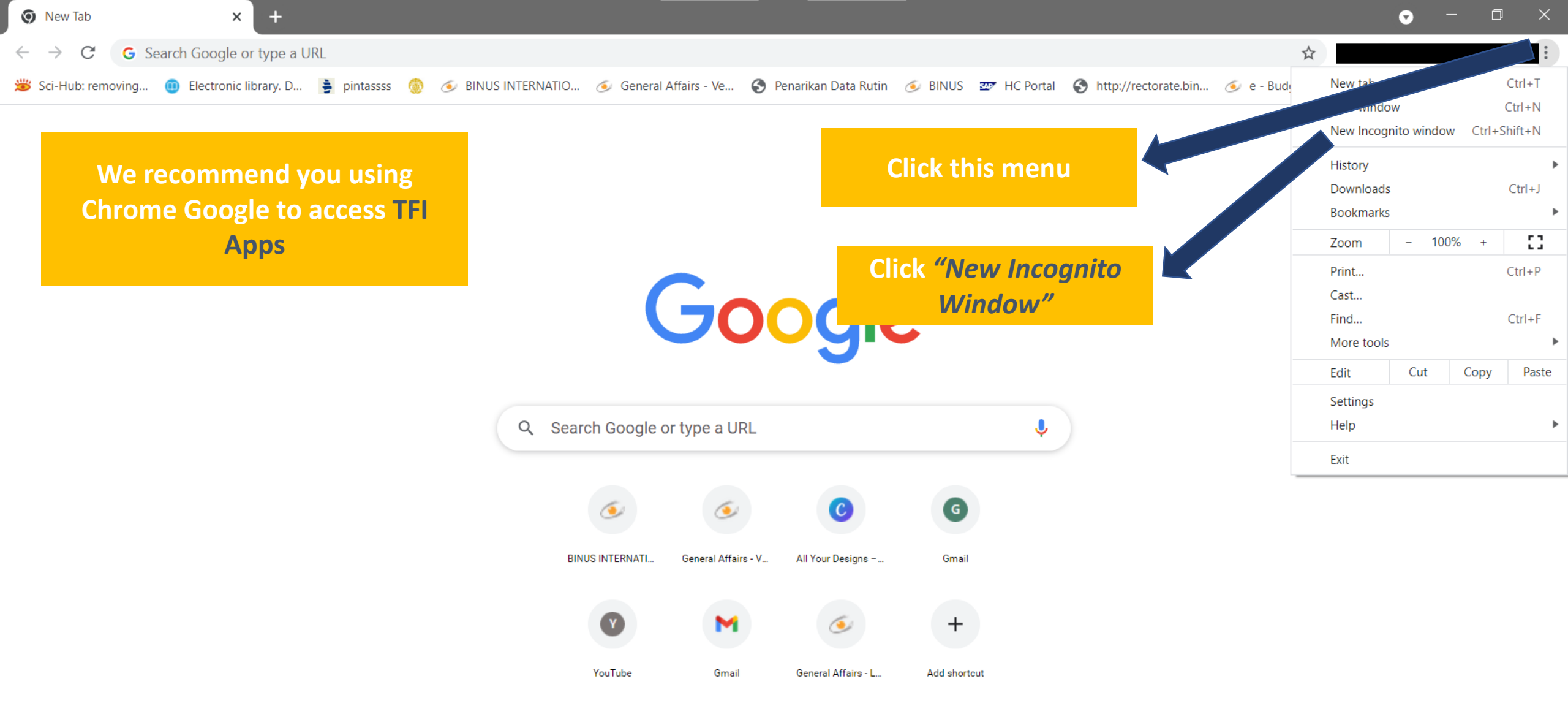

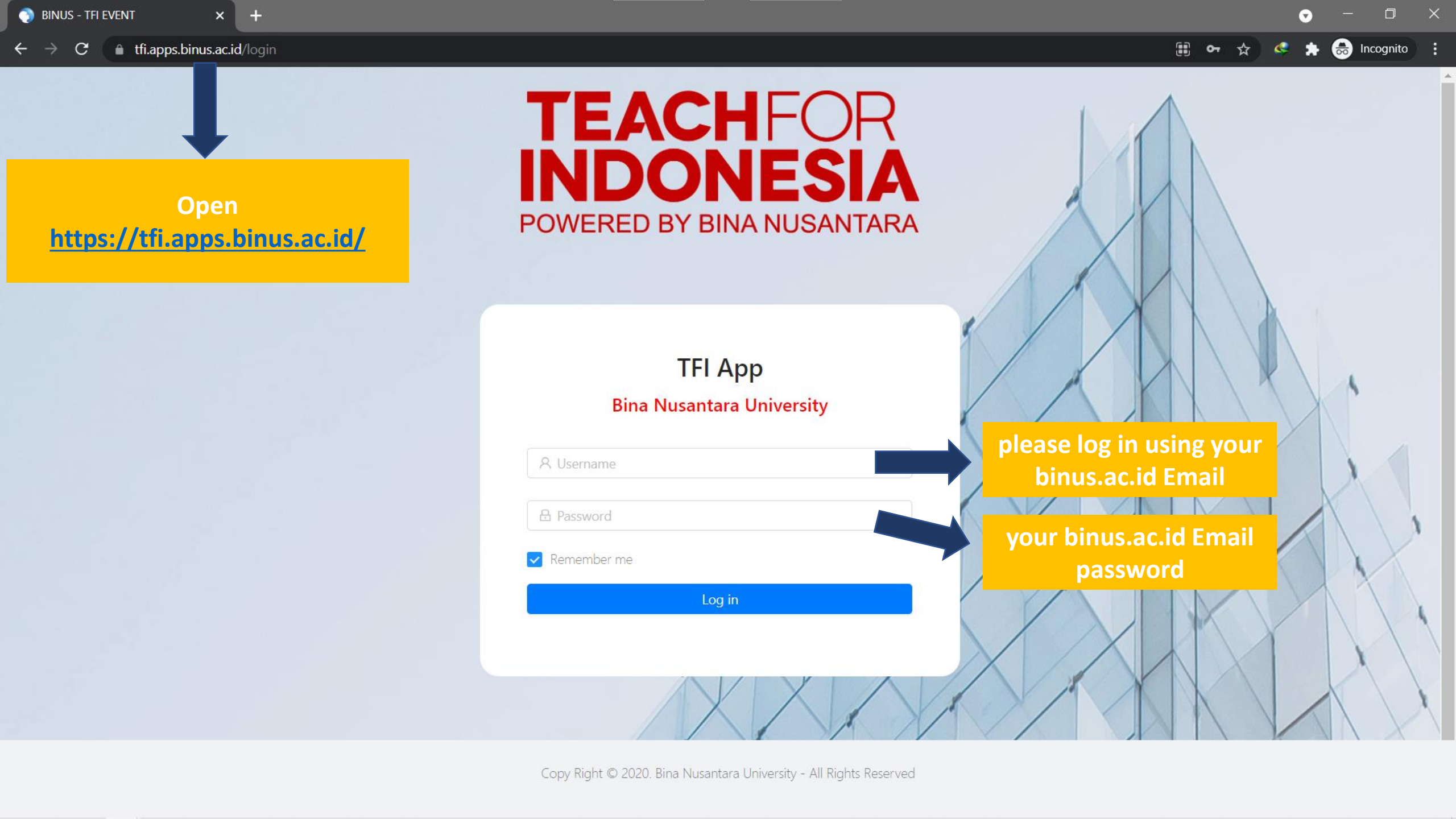

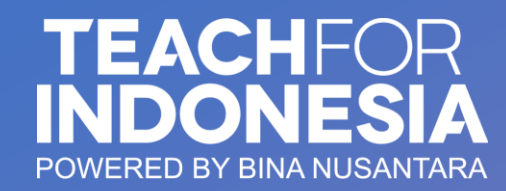

How to submit to TFI Apps https://tfi.apps.binus.ac.id/

| 🌖 BINUS - TFI EVENT 🛛 🗙 🕂                          |                                     | - 0 ×      |
|----------------------------------------------------|-------------------------------------|------------|
| ← → C 🕯 tfi.apps.binus.ac.id                       |                                     | on Q ☆ 😝 : |
| Apps                                               |                                     |            |
| TEACHFOR<br>INDONESIA<br>POWERED BY BINA NUSANTARA | Event                               |            |
| NAMA MAHASISWA<br>Student                          |                                     |            |
| Dashboard<br>Event                                 | Click <i>"Event"</i>                |            |
| Social Activity - CB Course                        | Click "Social Activity – CB Course" |            |
| Community Service Hours                            |                                     |            |
| https://tfi.aops.binus.ac.id/event/social-activity |                                     |            |

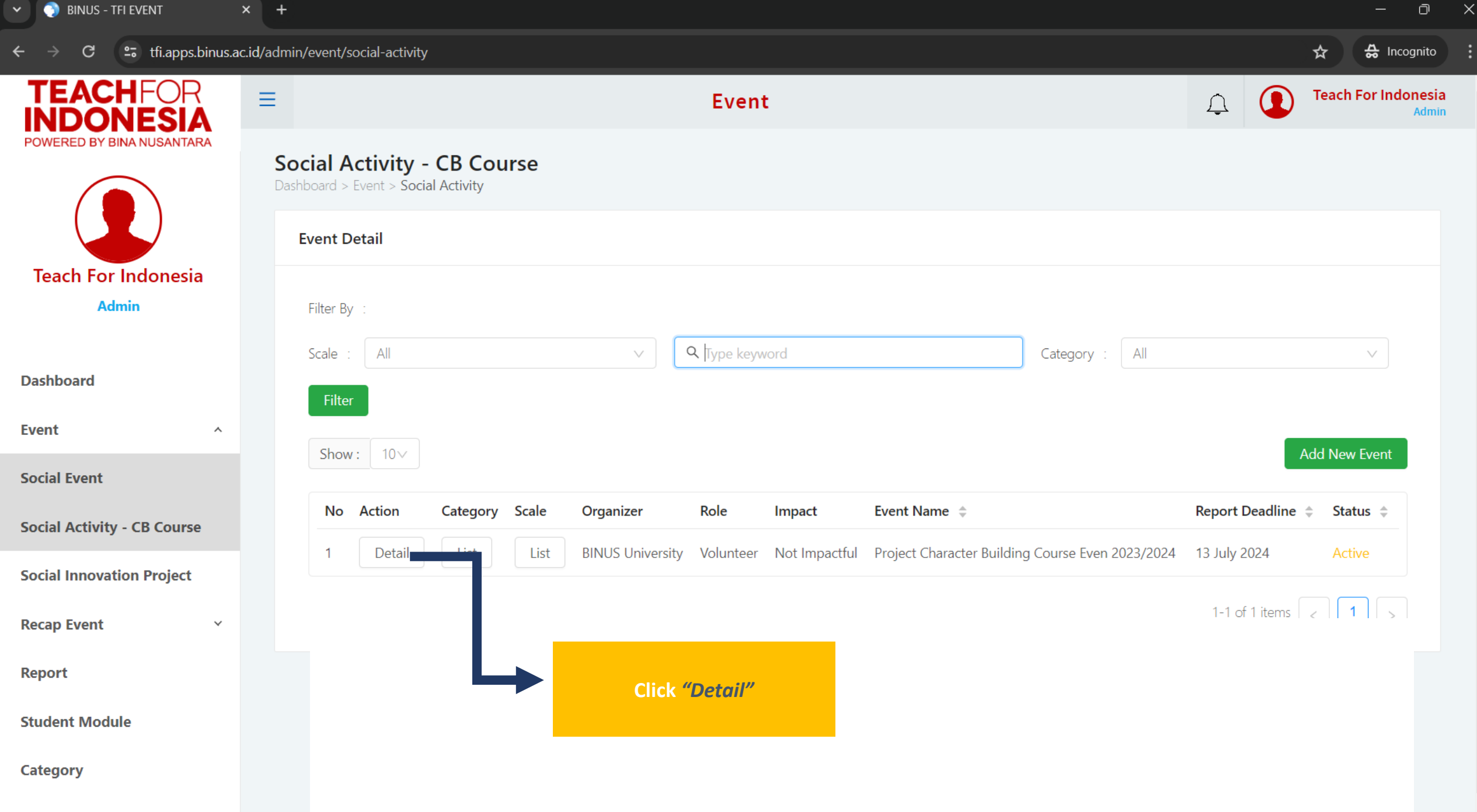

 $\mathbf{T}$ 

Scale

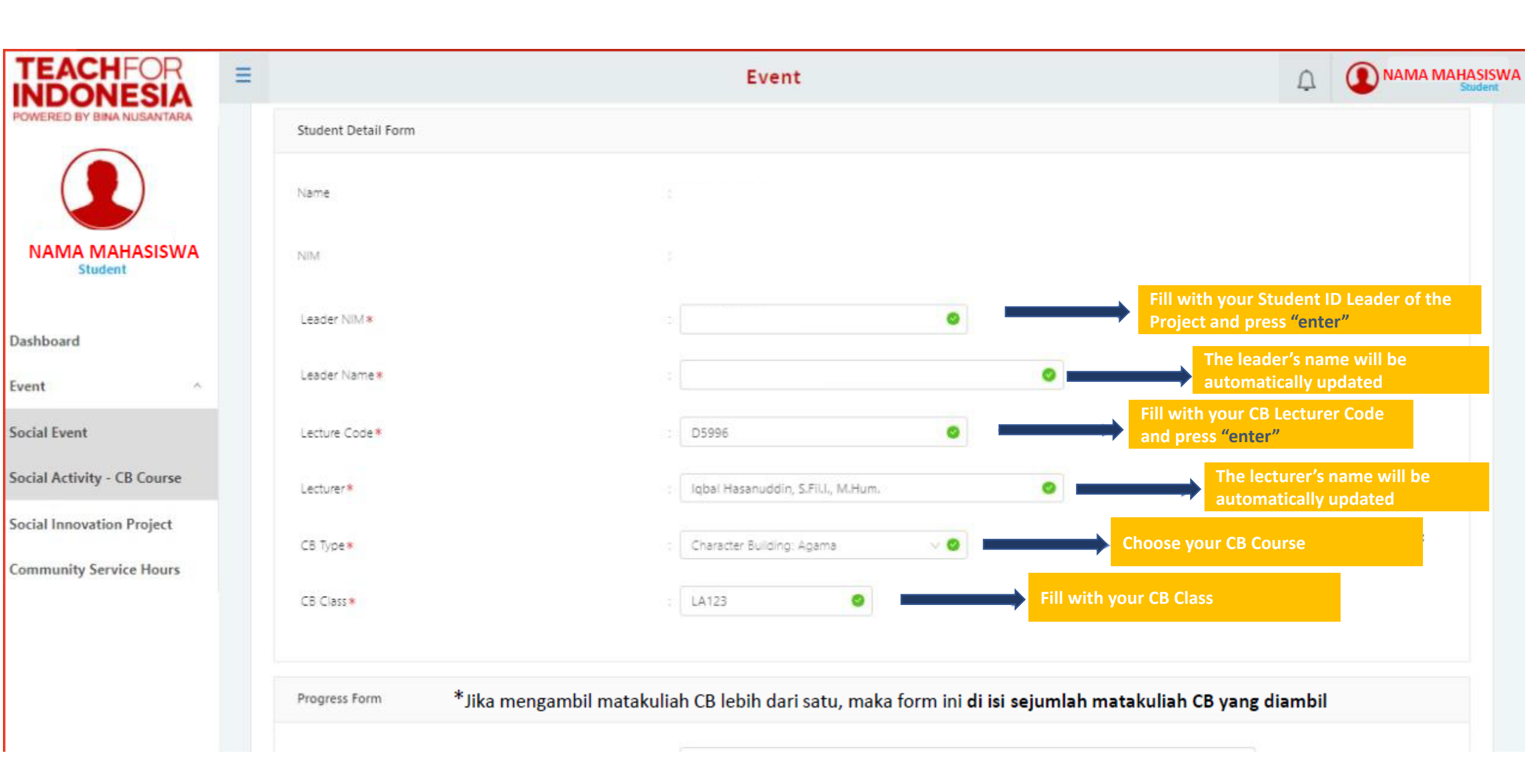

### **Example** writing format for the Project Name box

- 1. Start with "Volunteer",
- 2. Write with the activities that have been done, based on your activity, for example "Socialization/ Campaign about",
- 3. Write down the specific activities that have been done, based on your activity, for example "SDGs 1: No Poverty", and
- 4. Write down the location of the activities that have been done based on your activity, for example "at Sekolah Alam Nusantara".

Word by word combined into one sentence, it becomes:

"Volunteer Campaign about SDGs 1: No Poverty at Sekolah Alam Nusantara"

C list the transformation of the transformation of transformation of the transformation of transformation o

#### 第 ~ Q ☆ 8 :

Apps

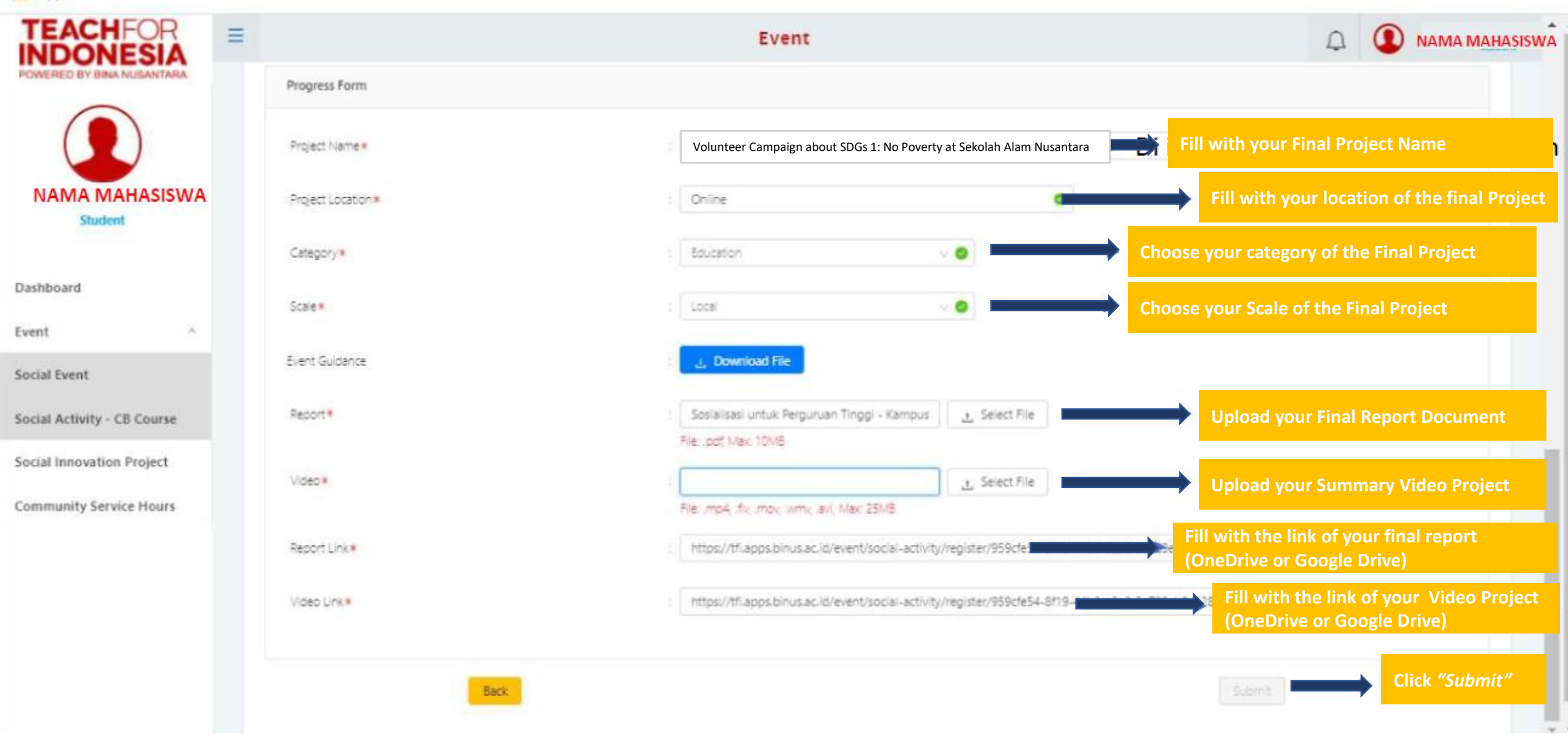

# Template Report and Character Building Video

Template Report dan Video Character Building

<u>Template Report dan Video - Character Building.docx</u>

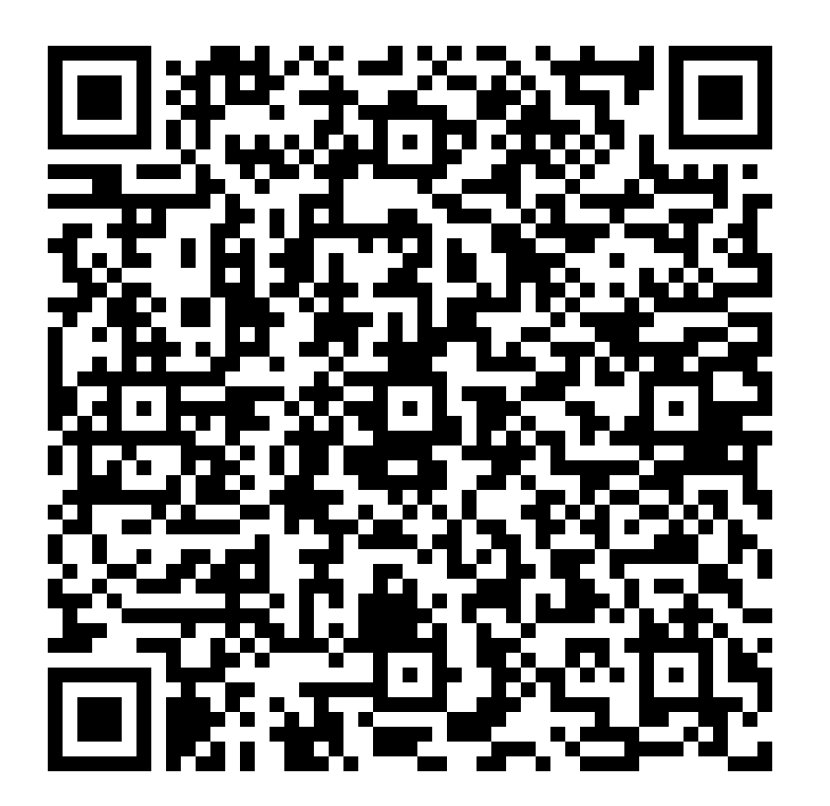

#### TEACHFOR INDONESIA POWERED BY BINA NUSANTARA

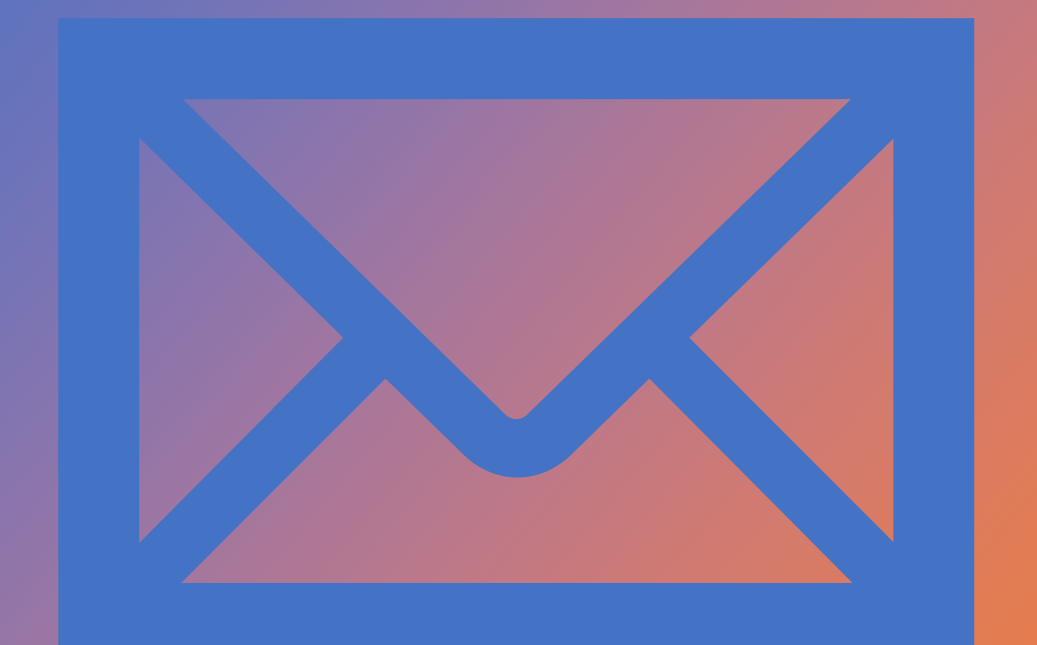

## Contact us

Teach For Indonesia: <u>teachforindonesia@binus.edu</u>; BINUS @Kemanggisan: <u>sso.kemanggisan@binus.edu</u>; BINUS @Alam Sutera: <u>sso.alamsutera@binus.edu</u>; BINUS @Senayan: <u>sso.senayan@binus.edu</u>; BINUS @Bekasi: <u>sso.bekasi@binus.edu</u>; BINUS @Bandung: <u>tfi.bandung@binus.edu</u>; BINUS @Malang: <u>tfi.malang@binus.edu</u>; BINUS @Semarang: <u>tfi.semarang@binus.edu</u>;

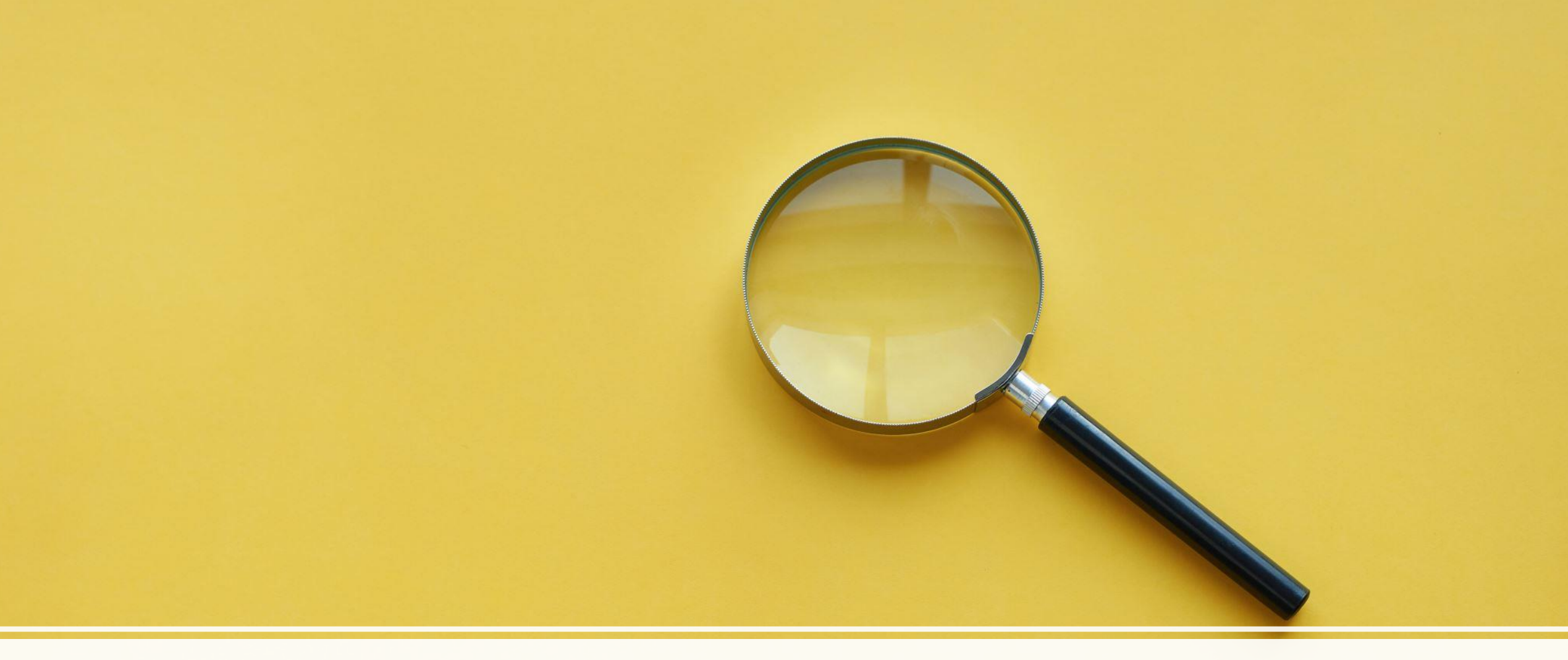

### THANK YOU